## Online Training Instructions 2025 (NCAP Zone Assessor)

Instructions for taking NCAP Assessor Training

- 1. Go to SCOUTING.ORG, Click on "MY.SCOUTING" in bar across top of page.
- 2. Sign in to MY.SCOUTING.ORG
- 3. Once signed in, scroll through the items right hand side to "Scouting U" and click on it.
- 4. The second line for the next screen shows "Home Catalog My Learning", Click on Catalog.
- 5. In the light blue search box on that screen type "NCAP"
- 6. One item will appear, "Outdoor Programs", click on that box and links to the following six(6) courses will show:
  - 1) Foundations of Cub Scout Day Camp
    - 2) National Camp Accreditation Program Overview
    - 3) Preparing for an Assessment
    - 4) The Assessment
    - 5) Standards and Scoring
    - 6) The Authorization Process
- 7. Official NCAP Assessor training consists of courses 2-6. Click on a course to start course.

Instructions for printing Training Certificates

(each of the courses mentioned above results in an individual training certificate)

- 1. Sign on to MY.SCOUTING
- 2. Click "My Training" box
- 3. On the left side of the resulting screen, click on "Completions". The next screen shows all your completed courses.
- 4. Select the certificate to print by clicking on the radio button on the left side of the course listing (the buttons are very faint)
- 5. Then click on "Certificate" in the dark gray bar toward the top of the screen
- 6. Print the resulting PDF.

In addition it is suggested that a PDF file be created by printing to a virtual printed and saving the file so the certificate can be reprinted without going back through MY.SCOUTING